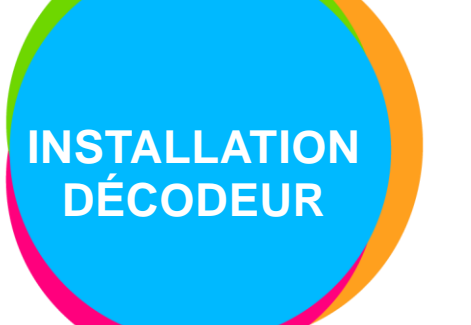

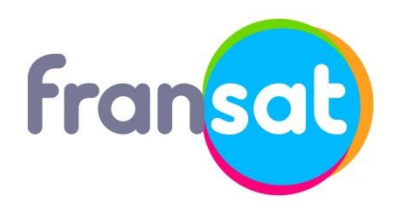

Modèle de décodeur : **TERBOX HD PVR 441667.2** Fabricant du décodeur : **METRONIC** 

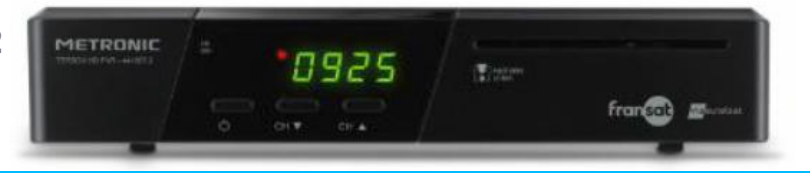

# Laissez-vous guider !

# ÉTAPE 1

Allumez votre téléviseur puis votre décodeur.

Si l'écran d'accueil ne s'affiche pas automatiquement, vérifiez le branchement du cordon péritel ou HDMI et sélectionnez l'entrée auxiliaire de votre téléviseur avec la télécommande (touche AV, AUX ou Ext). ÉTAPE 2

Écran automatique. Choisissez vos préférences de langue.

| Paramètres de langue | Langue Menus       | Français | > |
|----------------------|--------------------|----------|---|
| Paramètres A/V       | Langue Audio       | Français |   |
| Contrôle parental    | Langue sous-titres |          |   |
|                      |                    |          |   |

# ÉTAPE 3

Choisissez vos réglages audio et vidéo.

| Providence de langue                      | Torrect     | e heug         | 16/5 boten large |  |
|-------------------------------------------|-------------|----------------|------------------|--|
| Codelle partitul<br>Rectanyfol dan Chalwa | forte the   | ninge.         | PCM              |  |
|                                           |             |                |                  |  |
| 10 Mar                                    | a précédent | Etape solvante |                  |  |

# ÉTAPE 4

Choisissez d'activer ou non le contrôle parental et le niveau d'accès.

| Paramètres de langue<br>Paramètres A/V |                                           |  |
|----------------------------------------|-------------------------------------------|--|
| Contrôle parental                      |                                           |  |
| Recherche des Chaines                  | voulez-vous activer le controle parentair |  |
|                                        | Oul                                       |  |
|                                        |                                           |  |
|                                        | - Class solution                          |  |
| E Me                                   | enu précédent 🛛 🦲 Etape suivante          |  |

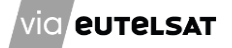

## ÉTAPE 5 ÉTAPE 6 Si oui, choisissez votre niveau parental : Choisissez votre nouveau code PIN Guide d'installation Guide d'installation Paramètres de lanque es A/V che des Chaines Nouveau code -10 -12 -16 -18 🔲 Menu précédent 💻 Etape suivante 🥅 Menu précédent 🛛 📕 Etape suivante **ÉTAPE 8** ÉTAPE 7 Appuyer sur le bouton bleu pour valider les réglages Patientez pendant que le décodeur effectue la du satellite et lancer la recherche de chaînes. recherche des chaînes et radios disponibles sur le satellite.

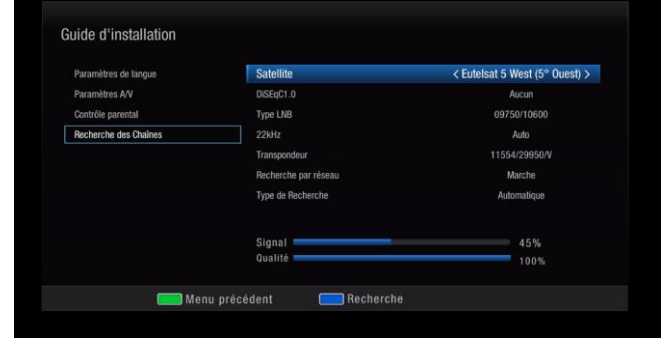

| 11591MHz V 20000kbps             | Avancement            | 50% |
|----------------------------------|-----------------------|-----|
| UT/UT Eutersat 5 west (5° Duest) | Padio: 0062           |     |
| 102 ARTE HD                      | 0058 Virgin Badig     |     |
| 1103 belN SPORTS 1 HD            | 0059 RFM              |     |
| 0104 bein Sports 2 HD            | 0060 Radio Africa N01 |     |
| 105 bein sports 1 HD             | 0061 RADIO BERBERE    |     |
| 106 bein sports 2 HD             | 0062 RADIO ANTINEA    |     |
| 107 bein sports actu HD          | 0063 RCF National     |     |

# ÉTAPE 8

# ÉTAPE 9

Patientez quelques instants.

## Choisissez votre région favorite.

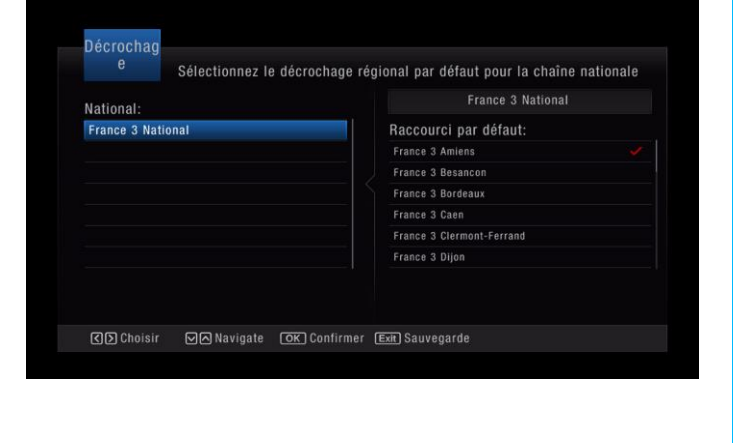

# Sauvegarde, Patientez...

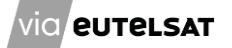

# Télécommande – TERBOX HD PVR 441667.2

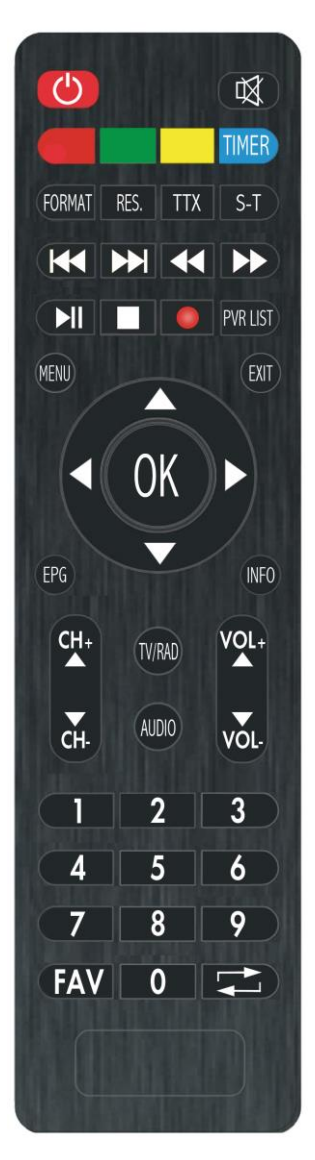

Identifiez les touches de la télécommande du décodeur dont vous êtes équipé, par rapport à celles représentées dans le visuel cicontre.

Le nom des touches et leur positionnement vous aideront lors des différentes manipulations décrites dans ce document.

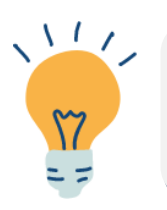

Pensez à consulter vos droits pour connaître la date d'expiration de votre carte FRANSAT via la rubrique « Consultation des droits ».